- 1. Buka laman lewis.unimus.ac.id , lalu pilih salah satu bidang yang diminati. (*Open lewis.unimus.ac.id, please select one of the scope below.*)
- 2. Klik menu **Registration**, maka akan muncul laman sebagai berikut : (*Click Registration*, then the following page will appear as fellows)

| Register New · Login                                                                                                    |                                                                                                    |                              |  |  |
|----------------------------------------------------------------------------------------------------|----------------------------------------------------------------------------------------------------|------------------------------|--|--|
|                                                                                                    | ConfTool Conference Administration<br>Please log in to be able to submit a contribution, enter or view reviews or to register for conference participation.<br>If you have not yet created a user account, please do so now. |                              |  |  |
|                                                                                                    |                                                                                                    | Account Login                |  |  |
|                                                                                                    | First time here?                                                                                                    |                              |  |  |
|                                                                                                    | Register new                                                                                                    |                              |  |  |
|                                                                                                    | Registered users                                                                                                    |                              |  |  |
|                                                                                                    | E-mail or user name:                                                                                                    |                              |  |  |
|                                                                                                    | Password:                                                                                                    | · ⊕ Forgotten your password? |  |  |
|                                                                                                    |                                                                                                    | Login                        |  |  |
|                                                                                                    |                                                                                                    |                              |  |  |
| Contact and Legal Notice - Contact Address: lewis_huso@unimus.ac.id<br>Conference: 2nd Lewis 2023 @ 2001–2022 by Dr. H. Weinreich, Hamburg, Germany |                                                                                                    |                              |  |  |

3. Pilih menu **Register New**, maka akan muncul form registrasi seperti berikut : (*Select Register New*, then the registration form will appear as follows)

| Login                                                                                                    |                                                                                                    |                                                                                                    |  |  |  |
|----------------------------------------------------------------------------------------------------|----------------------------------------------------------------------------------------------------|----------------------------------------------------------------------------------------------------|--|--|--|
| Register New                                                                                                    |                                                                                                    |                                                                                                    |  |  |  |
| On this page you can create a new user account for the ConfTool conference management system. All fields marked with an asterisk (*) must be filled in |                                                                                                    |                                                                                                    |  |  |  |
| Personal Information                                                                                                    |                                                                                                    |                                                                                                    |  |  |  |
| * Organization / Company                                                                                                    | Universitas Muhammadiyah Semarang                                                                                   |                                                                                                    |  |  |  |
| Department                                                                                                    | LPPM                                                                                                    | ]                                                                                                    |  |  |  |
| * Title                                                                                                    | O No Title                                                                                                    | 1                                                                                                    |  |  |  |
|                                                                                                    | Ms.                                                                                                    |                                                                                                    |  |  |  |
|                                                                                                    | O Mr.                                                                                                    |                                                                                                    |  |  |  |
|                                                                                                    | O Dr.                                                                                                    |                                                                                                    |  |  |  |
|                                                                                                    | O Prof.                                                                                                    |                                                                                                    |  |  |  |
| Full Academic Title / Professional<br>Position                                                                                                    |                                                                                                    |                                                                                                    |  |  |  |
| * First & Middle Name                                                                                                    | Mutiara                                                                                                    | ]                                                                                                    |  |  |  |
| * Last Name / Family Name                                                                                                    | Nurfadila                                                                                                    |                                                                                                    |  |  |  |
| * Address Line 1                                                                                                    | JI. Kedungmundu Raya No.18 Semarang                                                                                 |                                                                                                    |  |  |  |
| Address Line 2                                                                                                    |                                                                                                    | ]                                                                                                    |  |  |  |
| (*) Postcode / ZIP Code                                                                                                    | 50273                                                                                                    |                                                                                                    |  |  |  |
| * City                                                                                                    | Semarang                                                                                                    | ]                                                                                                    |  |  |  |
| State / Territory / Province                                                                                                    | Please Select (only U.S. / Can / Aus) 💙                                                                             |                                                                                                    |  |  |  |
| * Country                                                                                                    | Indonesia 🗸                                                                                                    | •                                                                                                    |  |  |  |
| Phone                                                                                                    |                                                                                                    |                                                                                                    |  |  |  |
| Fax                                                                                                    |                                                                                                    |                                                                                                    |  |  |  |
| * E-Mail                                                                                                    | mutiara@unimus.ac.id                                                                                                |                                                                                                    |  |  |  |
| Homepage URL                                                                                                    |                                                                                                    |                                                                                                    |  |  |  |
| User Comments                                                                                                    |                                                                                                    |                                                                                                    |  |  |  |
|                                                                                                    |                                                                                                    |                                                                                                    |  |  |  |
| Account Information                                                                                                    |                                                                                                    |                                                                                                    |  |  |  |
| * User Name                                                                                                    | mutiara                                                                                                    |                                                                                                    |  |  |  |
|                                                                                                    | Your user name must be at least two (2) characters long. It is ca                                                   | ase sensitive.                                                                                       |  |  |  |
| * Password                                                                                                    | •••••                                                                                                    |                                                                                                    |  |  |  |
|                                                                                                    | Passwords must have at least five (5) characters.<br>They must include at least one letter (a-z) and one number (0- | 9). Passwords are case sensitive                                                                     |  |  |  |
| * Confirm Password                                                                                                    | ·····                                                                                                    |                                                                                                    |  |  |  |
|                                                                                                    | Please repeat your password for verification.                                                                       |                                                                                                    |  |  |  |
|                                                                                                    |                                                                                                    | Submit User Data                                                                                     |  |  |  |
|                                                                                                    |                                                                                                    | Print View 🖨                                                                                         |  |  |  |
| Contact and Legal Notice · Contact Address: lewis_huso@<br>Conference: 2nd Lewis 2023                                                                  | gunimus.ac.id Web-based Co<br>©                                                                                     | nference Software - VSIS ConfTool Standard 1.8.20<br>2001–2022 by Dr. H. Weinreich, Hamburg, Germany |  |  |  |
|                                                                                                    |                                                                                                    |                                                                                                    |  |  |  |

4. Isikan form registrasi. Untuk field bertanda bintang (\*) wajib diisi. Setelah form terisi, klik
 Submit user Data. Maka akan muncul halaman direct seperti berikut :

(Fill in the registration form. For fields marked (\*) are required. Click **Submit user Data** after the form is filled. Then the direct page will appear as follows)

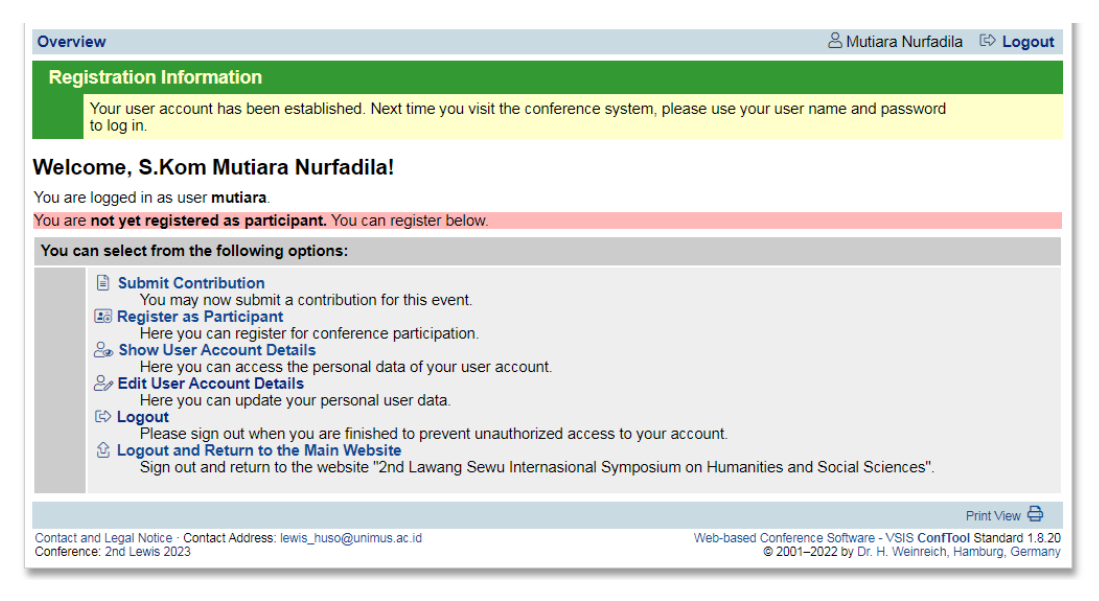

5. Pada halaman direct, klik **Register as Participant** untuk mendaftar sebagai peserta. (*On the direct page, click Register as Participant* to register as a participant.)

| Overview                                                                                                    | 😤 Mutiara Nurfadila 🛛 🔄 Logout                                                                                     |  |  |  |
|----------------------------------------------------------------------------------------------------|----------------------------------------------------------------------------------------------------|--|--|--|
| Do not forget to register for the conference!<br>You are not yet registered as a conference participant. If you wish to participate, you can register via the menu item "Register<br>as Participant".<br>Welcome, S.Kom Mutiara Nurfadila!<br>You are logged in as user mutiara.                                                                                                    |                                                                                                    |  |  |  |
| You are not yet registered as participant. You can register below.                                                                                                    |                                                                                                    |  |  |  |
| You can select from the following options:                                                                                                    |                                                                                                    |  |  |  |
| <ul> <li>Submit Contribution</li> <li>You may new submit a contribution for this event.</li> <li>Register as Participant</li> <li>Here you can register for conference participation.</li> <li>Show User Account Details<br/>Here you can access the personal data of your user account.</li> <li>Edit User Account Details<br/>Here you can update your personal user data.</li> <li>Cogout<br/>Please sign out when you are finished to prevent unauthorized access to your access to your access to your and return to the Website</li> <li>Sign out and return to the website "2nd Lawang Sewu Internasional Symposium"</li> </ul> | r<br>ccount.<br>on Humanities and Social Sciences".                                                                |  |  |  |
|                                                                                                    | Print View 🖨                                                                                                    |  |  |  |
| Contact and Legal Notice · Contact Address: lewis_huso@unimus.ac.id<br>Conference: 2nd Lewis 2023                                                                                                    | Web-based Conference Software - VSIS ConfTool Standard 1.8.20<br>© 2001–2022 by Dr. H. Weinreich, Hamburg, Germany |  |  |  |

6. Maka akan muncul form Registrasi Peserta yang terdiri dari 3 (tiga) step seperti gambar dibawah ini :

(Then a Participant Registration form will appear consisting of 3 (three) steps as shown below)

a. Step 1. Pilih status **Regular**. Lalu klik **Proceed to Step 2**.

(Step 1. Select Regular status. Then click Proceed to Step 2)

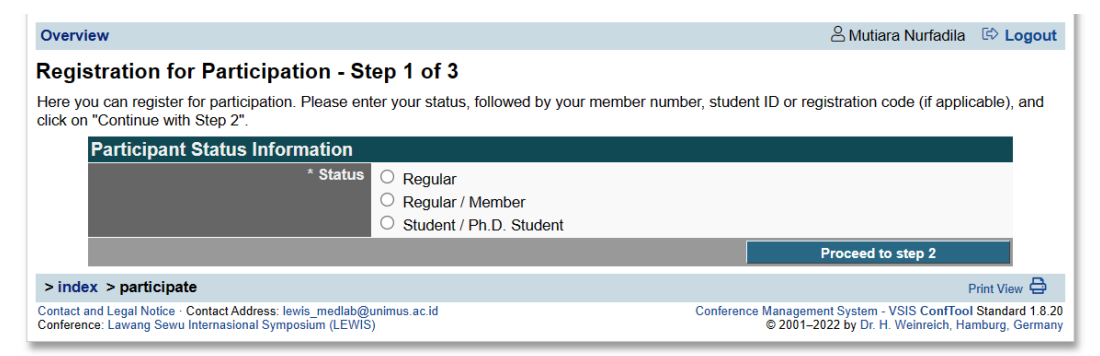

b. Step 2. Pilih keikutsertaan sebagai Participant atau sebagai Presenter. Lalu checklist  $(\sqrt{)}$  pada **Method of Payment**. Lalu klik **Proceed to Step 3**.

(Step 2. Choose as a Participant or as a Presenter. Then checklist ( $\sqrt{}$ ) on **Method of Payment**. Then please click **Proceed to Step 3**.)

| Overview                                                                                                  |                                                                                                    | 9 Mutioro Nurfadila                                                                          |  |  |  |  |
|----------------------------------------------------------------------------------------------------|----------------------------------------------------------------------------------------------------|----------------------------------------------------------------------------------------------|--|--|--|--|
| Overview                                                                                                  |                                                                                                    |                                                                                              |  |  |  |  |
| <b>Registration for Participation</b>                                                                     | Registration for Participation - Step 2 of 3                                                                                                    |                                                                                              |  |  |  |  |
| Please select the events/items of interest to                                                             | you here, enter your payment method and click on "Continue".                                                                                                |                                                                                              |  |  |  |  |
| You are Normal registrant.                                                                                |                                                                                                    |                                                                                              |  |  |  |  |
| Events/Items                                                                                              |                                                                                                    |                                                                                              |  |  |  |  |
| Indonesian Participants                                                                                   |                                                                                                    | single price                                                                                 |  |  |  |  |
|                                                                                                    | Indonesian Participant<br>December 4 <sup>th</sup> 2023<br>Universitas Muhammadiyah Semarang, Indonesia<br>Indonesian Participant : IDR 350.000/participant | IDR 350.000,00                                                                               |  |  |  |  |
| Indonesian Presenter                                                                                      |                                                                                                    | single price                                                                                 |  |  |  |  |
|                                                                                                    | Indonesian Presenter<br>December 4 <sup>th</sup> 2023<br>Universitas Muhammadiyah Semarang, Indonesia<br>Indonesian Presenter : IDR 760.000/participant     | IDR 750.000,00                                                                               |  |  |  |  |
| Payment Details                                                                                           |                                                                                                    |                                                                                              |  |  |  |  |
| * Method of Payment                                                                                       | ○ Via bank transfer (wire transfer)                                                                                                    |                                                                                              |  |  |  |  |
| Miscellaneous                                                                                             |                                                                                                    |                                                                                              |  |  |  |  |
| Remark of Participant                                                                                     |                                                                                                    | <i>h</i>                                                                                     |  |  |  |  |
|                                                                                                    | Proceed to step 3: check and o                                                                                                    | confirm your entries                                                                         |  |  |  |  |
|                                                                                                    | Return to ste                                                                                                    | p 1                                                                                          |  |  |  |  |
| > index > participate                                                                                     |                                                                                                    | Print View 🖨                                                                                 |  |  |  |  |
| Contact and Legal Notice · Contact Address: lewis_me<br>Conference: Lawang Sewu Internasional Symposium ( | Ilab@unimus.ac.id Conference Manag<br>EWIS) © 200                                                                                                    | ement System - VSIS ConfTool Standard 1.8.20<br>1–2022 by Dr. H. Weinreich, Hamburg, Germany |  |  |  |  |

c. Step 3. Akan muncul ringkasan biaya yang harus dibayarkan. Lalu checklist ( $\sqrt{}$ ) pada kolom **Confirm**. Setelah itu klik **Register Now**.

(Step 3. A summary of the fees to be paid will appear. Then checklist ( $\sqrt{}$ ) in the **Confirm** column. Then please click **Register Now**.)

| erview                                                                                                    |                                                                                                    |                  |                  |                                     | ć     | S Mutiara Nurfadila | 🕫 Logo |
|----------------------------------------------------------------------------------------------------|----------------------------------------------------------------------------------------------------|------------------|------------------|-------------------------------------|-------|---------------------|--------|
| gistration fo                                                                                                    | or Participation - S                                                                                     | tep 3 of 3       |                  |                                     |       |                     |        |
| ase confirm your e                                                                                                    | entries by clicking on "Regi                                                                             | ster Now".       |                  |                                     |       |                     |        |
| Barticipant S                                                                                                    | our registration for partic                                                                              | ipation.         |                  |                                     |       |                     |        |
| Registration L<br>Status: Regul                                                                                                    | Participant Status<br>Registration Date: 7th Jul 2023, 07:09:11am (Normal registrant)<br>Status: Regular |                  |                  |                                     |       |                     |        |
| Qtv.                                                                                                    | Description                                                                                              |                  |                  | Unit F                              | Price |                     | Fee    |
| 1                                                                                                    | Indonesian Presenter<br>Indonesian Presenter<br>Event Date: December 4 <sup>th</sup> 20                  | 23               |                  | IDR 750.00                          | 00,00 | IDR 750.0           | 00,00  |
|                                                                                                    | Event Location: Universitas                                                                              | Muhammadiyah Sen | arang, Indonesia | Total Am                            | ount  | IDR 750 (           | 00 00  |
|                                                                                                    |                                                                                                    |                  |                  |                                     |       |                     |        |
| Confirmati                                                                                                    | on of Registration Te                                                                                    | rms              |                  |                                     |       |                     |        |
| <ul> <li>Terms of Registration and Payment</li> <li>The registration of participation is binding.</li> <li>If you have to cancel the registration, you get 80% back until 30 days before the start of the event. In all other cases, the financial responsibilities of the participants remain fully effective.</li> <li>The participation fees are owed upon registration and are payable within 7 days following submission of the registration (but not later than 7 days before the starting day of the event).</li> <li>Participation is not guaranteed until full payment of the registration fee is received.</li> <li>The conference program may be subject to changes.</li> <li>Payments will be refunded if the conference will be canceled by the organizer. In that case, the conference has to be postooned.</li> </ul> |                                                                                                    |                  |                  | t of<br>ully<br>day<br>at<br>lid if |       |                     |        |
|                                                                                                    | Confirm I have read and understood the above terms of registration and payment and declare acceptance.   |                  |                  |                                     | e     |                     |        |
|                                                                                                    |                                                                                                    |                  |                  |                                     |       | Register Now        |        |
|                                                                                                    |                                                                                                    |                  | Return t         | o step 1                            | R     | leturn to step 2    |        |

7. Jika registrasi berhasil, maka akan tampil menu overview biaya, nomor rekening transfer, serta kode pendaftaran seperti pada gambar di bawah ini :

(*If the registration is succeed, the fee overview, transfer account number, and registration code will appear as below*)

| Overview                                                                                                    | 🛆 Mutiara Nurfadila 🛛 🕼                                                               | ⇒ Logout                                   |
|----------------------------------------------------------------------------------------------------|---------------------------------------------------------------------------------------|--------------------------------------------|
| Participation Data Has Been Saved<br>The participation registration has been saved successfully. From the ConfTool "overview" page you<br>confirmation and/or an invoice either now or later.                                                                                                    | can print out a registration                                                          |                                            |
| Welcome, S.Kom Mutiara Nurfadila!                                                                                                    |                                                                                       |                                            |
| You are logged in as user <b>mutiara</b> .<br>You are registered as participant. Total Amount: IDR 750.000,00<br>Selected payment method: Via bank transfer (wire transfer)                                                                                                    |                                                                                       |                                            |
| Please transfer the fee to the following account:<br>Bank Details<br>Account Holder : Bank Syariah Indonesia (BSI) / Account No. : 7757575552<br>Bank : LPPM UNITWIS / Bank Code : 451<br>SWIFT-BIC : BSMDIDJA<br>Reason for transfer:<br>ID 1002, PRT-MTL-0002                                                                                                    |                                                                                       |                                            |
| You can select from the following options:                                                                                                    |                                                                                       |                                            |
| <ul> <li>Submit Contribution<br/>You may now submit a contribution for this event.</li> <li>Access Your Participant Registration Details<br/>Here you can access all details of your registration for participation.</li> <li>Invoice and Registration Confirmation<br/>You may now download and print out your invoice and registration confirmation.</li> <li>Show User Account Details<br/>Here you can access the personal data of your user account.</li> <li>Edit User Account Details<br/>Here you can update your personal user data.</li> <li>Cogout<br/>Please sign out when you are finished to prevent unauthorized access to your account.</li> <li>Logout and Return to the Main Website<br/>Sign out and return to the website "2nd Lawang Sewu Internasional Symposium (LEWIS) on<br/>Laboratory".</li> </ul> | n Health Sciences : Medical Techn                                                     | nology                                     |
| Contact and Legal Notice - Contact Address: lewis_mediab@unimus.ac.id<br>Conference: Lawang Sewu Internasional Symposium (LEWIS)                                                                                                    | Prin<br>Management System - VSIS ConfTool St<br>© 2001–2022 by Dr. H. Weinreich, Hamb | it View 🖨<br>andard 1.8.20<br>urg, Germany |

8. Bagi pendaftar participant, maka pendaftaran sudah selesai. Selanjutnya bisa melakukan pembayaran serta mengirimkan konfirmasi pembayaran pada email <u>finance lewis@unimus.ac.id</u> dengan subjek email : PAYMENT <kode pendaftaran>. Contoh : PAYMENT PRT-MTL-0002.

(For participant registrants, registration is completed. Then please make a payment and send the receipt to <u>finance\_lewis@unimus.ac.id</u> with the subject: PAYMENT <registration code>. Example: PAYMENT PRT-MTL-0002.)

9. Bagi pendaftar pemakalah, maka langkah selanjutnya adalah submit paper dengan klik menu **Submit Contribution** pada laman overview.

(For presenter registrants, the next step is to submit a paper by clicking the **Submit Contribution** on the overview page.)

| Overview                                                                                                    | Autiara Nurfadila      | 🖾 Logout |
|----------------------------------------------------------------------------------------------------|------------------------|----------|
| Participation Data Has Been Saved                                                                                                    |                        |          |
| The participation registration has been saved successfully. From the ConfTool "overview" page you can prin<br>confirmation and/or an invoice either now or later.                                                                                                    | t out a registration   |          |
| Welcome, S.Kom Mutiara Nurfadila!                                                                                                    |                        |          |
| You are logged in as user <b>mutiara</b> .                                                                                                    |                        |          |
| You are registered as participant. Total Amount: IDR 750.000,00<br>Selected payment method: Via bank transfer (wire transfer)                                                                                                    |                        |          |
| No payment has been recorded yet.                                                                                                    |                        |          |
| Account Holder: Bank Syariah Indonesia (BSI) / Account No. : 775757552<br>Bank : LPPM UNIMUS / Bank Code : 451<br>SWIFT-BIC : BSMDIDJA<br>Reason for transfer:<br>ID 1002, PRT-MTL-0002                                                                                                    |                        |          |
| You can select from the following options:<br>Submit Contribution<br>You may now submit a contribution for this event.<br>Access Your Participant Registration Details<br>Here you can access all details of your registration for participation.<br>Here you can access all details of your registration confirmation.<br>Show User Account Details<br>Here you can access the personal data of your user account.<br>Here you can update your personal user data.<br>Cogout<br>Please sign out when you are finished to prevent unauthorized access to your account.<br>Laboratory". | Sciences : Medical Tec | chnology |

- 10. Form Submission of a Contribution terdiri dari 2 (dua) step sebagai berikut : (Form Submission of a Contribution consists of 2 (two) steps as follows:)
  - a. Step 1. Isian meta data artikel. Lalu klik **Proceed**. (*Step 1. Article meta data fields. Then please click* **Proceed**.)

| Overview                                                                                                    | င်္ဂ Mutiara Nurfadila 🔅 Logout                                                                                                    |  |  |  |
|----------------------------------------------------------------------------------------------------|----------------------------------------------------------------------------------------------------|--|--|--|
| Submission of a Contribution - Step 1                                                                                                    |                                                                                                    |  |  |  |
| Please complete the form below in order to submit your contribution. All fields marked with an asterisk (*) must be filled in.<br>The next steps will allow you to preview your submission, upload files to the server (if required), and to save your submission. |                                                                                                    |  |  |  |
| Information on This Contribution                                                                                                    |                                                                                                    |  |  |  |
| Submitted by                                                                                                    | Nurfadila, S.Kom Mutiara                                                                                                    |  |  |  |
|                                                                                                    | Universitas Muhammadiyah Semarang, ID                                                                                                 |  |  |  |
| Submission Type / Conference Track                                                                                                    | Full Paper v                                                                                                    |  |  |  |
| Information on Author(s)                                                                                                    |                                                                                                    |  |  |  |
| * Author(s)                                                                                                    | Mutiara Nurfadila, Khusman Anhsori, Nurohim                                                                                           |  |  |  |
|                                                                                                    |                                                                                                    |  |  |  |
|                                                                                                    | Please list all authors separated by commas.                                                                                          |  |  |  |
| E-Mail Addresses of All Co-authors                                                                                                    |                                                                                                    |  |  |  |
|                                                                                                    | Please enter further e-mail addresses (separated by commas) if you want to receive additional                                         |  |  |  |
|                                                                                                    | notifications regarding your contribution.                                                                                            |  |  |  |
| Contribution Details                                                                                                    |                                                                                                    |  |  |  |
| ^ litle of Contribution                                                                                                    | Coba Artikel                                                                                                    |  |  |  |
| * Abstract                                                                                                    | Coba <u>coba artikel</u>                                                                                                    |  |  |  |
|                                                                                                    |                                                                                                    |  |  |  |
|                                                                                                    |                                                                                                    |  |  |  |
|                                                                                                    |                                                                                                    |  |  |  |
|                                                                                                    |                                                                                                    |  |  |  |
|                                                                                                    |                                                                                                    |  |  |  |
|                                                                                                    |                                                                                                    |  |  |  |
| * Topics                                                                                                    | Please select the topic(s) from the list that <b>best suits</b> your submission. This is to assist with the review                    |  |  |  |
|                                                                                                    | Bioinformatics                                                                                                    |  |  |  |
|                                                                                                    | Biomedics                                                                                                    |  |  |  |
|                                                                                                    | Biotechnology                                                                                                    |  |  |  |
|                                                                                                    | Clinical chemistry                                                                                                    |  |  |  |
|                                                                                                    | Cytology                                                                                                    |  |  |  |
|                                                                                                    |                                                                                                    |  |  |  |
|                                                                                                    |                                                                                                    |  |  |  |
|                                                                                                    |                                                                                                    |  |  |  |
|                                                                                                    | Immunology                                                                                                    |  |  |  |
|                                                                                                    | Microbiology                                                                                                    |  |  |  |
|                                                                                                    | Molecular biology                                                                                                    |  |  |  |
|                                                                                                    |                                                                                                    |  |  |  |
|                                                                                                    |                                                                                                    |  |  |  |
| * Keywords                                                                                                    |                                                                                                    |  |  |  |
|                                                                                                    | Please enter up to five keywords for your contribution here, separated by commas.                                                     |  |  |  |
| Remark/Message from the Authors to the                                                                                                    |                                                                                                    |  |  |  |
| Program Committee and Chairs                                                                                                    |                                                                                                    |  |  |  |
|                                                                                                    |                                                                                                    |  |  |  |
|                                                                                                    | Proceed ==>                                                                                                    |  |  |  |
| > index > newPaper Print View 🖨                                                                                                    |                                                                                                    |  |  |  |
| Contact and Legal Notice · Contact Address: lewis_medlal<br>Conference: Lawang Sewu Internasional Symposium (LEV                                                                                                    | b@unimus.ac.id Conference Management System - VSIS ConfTool Standard 1.8.20<br>WIS) © 2001–2022 by Dr. H. Weinreich, Hamburg, Germany |  |  |  |

b. Step 2. Unggah dokumen artikel, pastikan format artikel sesuai (disarankan doc, docx) dan besar file maksimal 2 MB.

(Step 2. Upload the article document, please make sure the article format is appropriate (recommended doc, docx) and the maximum file size is 2 MB.)

| Overview                                                                                                    |                                               | A Mutiara Nurfadila 🛭 🕼 Logout                               |  |  |  |
|----------------------------------------------------------------------------------------------------|-----------------------------------------------|--------------------------------------------------------------|--|--|--|
| Submission of a Contribution                                                                                                    | - Step 2                                      |                                                              |  |  |  |
| You now have the option of uploading a file containing your contribution to the server. If you wish to submit a document at a later time, please click on "Save Submission, Upload File(s) Later". Please note that your file must successfully be uploaded to the server prior to the submission |                                               |                                                              |  |  |  |
| deadline!                                                                                                    |                                               |                                                              |  |  |  |
| Contribution Details                                                                                                    |                                               |                                                              |  |  |  |
| Coba Artikel<br><sup>Full Paper</sup>                                                                                                    |                                               |                                                              |  |  |  |
| Mutiara Nurfadila, Khusman Anhsori, Nurohi<br>Submitted by: S.Kom Mutiara Nurfadila                                                                                                    | im                                            |                                                              |  |  |  |
| Topics: "Bioinformatics"<br>Keywords: Coba                                                                                                    |                                               |                                                              |  |  |  |
| Abstract                                                                                                    |                                               |                                                              |  |  |  |
| Coba coba artikel                                                                                                    |                                               |                                                              |  |  |  |
| Upload File(s) Later                                                                                                    |                                               |                                                              |  |  |  |
|                                                                                                    | Return to Step 1                              | Save Submission, Upload File(s) Later                        |  |  |  |
| If you wish to upload your file now, please use t                                                                                                    | he form below. You can update your contribu   | ition until the submission deadline.                         |  |  |  |
| Information on This Contribution                                                                                                    |                                               |                                                              |  |  |  |
| Submission Type / Conference Track                                                                                                    | Full Paper                                    |                                                              |  |  |  |
| Title of Contribution                                                                                                    | Coba Artikel                                  |                                                              |  |  |  |
| Author(s)                                                                                                    | Mutiara Nurfadila, Khusman Anhsori, Nurohi    | m                                                            |  |  |  |
| Upload File(s) to Server                                                                                                    |                                               |                                                              |  |  |  |
| Please Note                                                                                                    | Please use PDF as document format and co      | mpress the file with <b>ZIP</b> if required.                 |  |  |  |
| File Types                                                                                                    | The following file extensions are allowed: pd | f, doc, docx, zip                                            |  |  |  |
| The maximum file size allowed is 2 megabytes.                                                                                                    |                                               |                                                              |  |  |  |
| Select File                                                                                                    | Choose File No file chosen                    |                                                              |  |  |  |
| <b>_</b>                                                                                                    |                                               | Upload File(s) and Save Submission                           |  |  |  |
| Up until the end of the submission deadline you have the opportunity to upload revised versions of your contribution to the server.                                                                                                    |                                               |                                                              |  |  |  |
| > index > newPaper                                                                                                    |                                               | Print View 🖨                                                 |  |  |  |
| Contact and Legal Notice · Contact Address: lewis_medlab                                                                                                    | @unimus.ac.id                                 | Conference Management System - VSIS ConfTool Standard 1.8.20 |  |  |  |

11. Apabila unggah file berhasil maka akan muncul detail artikel. Detail artikel bisa diubah maupun unggah ulang artikel dengan menggunakan menu yang terdapat pada baris bawah artikel.

(If the file upload is succeed, the article details will appear. Article details can be changed or re-uploaded using the menu located on the bottom line of the article)

| Welcome, S.Kom Mutiara Nurfadila!                                                                                                    |                                                                 |
|----------------------------------------------------------------------------------------------------|-----------------------------------------------------------------|
| You are logged in as user <b>mutiara</b> .<br>You are registered as participant. Total Amount: IDR 750.000,00<br>Selected payment method: Via bank transfer (wire transfer)                                                                                                    |                                                                 |
| No payment has been recorded yet.                                                                                                    |                                                                 |
| Please transfer the fee to the following account:<br>Bank Details<br>Account Holder: Bank Syariah Indonesia (BSI) / Account No.: 7757575552<br>Bank: LPPM UNIMUS / Bank Code: 451<br>SWIFT-BIC: BSMDIDJA<br>Reason for transfer:<br>ID 1002, PRT-MTL-0002                                                                                                    |                                                                 |
| You can select from the following options:                                                                                                    |                                                                 |
| <ul> <li>Submit Contribution<br/>You may now submit a contribution for this event.</li> <li>Access Your Participant Registration Details<br/>Here you can access all details of your registration for participation.</li> <li>Invoice and Registration Confirmation<br/>You may now download and print out your invoice and registration confirmation.</li> <li>Show User Account Details<br/>Here you can access the personal data of your user account.</li> <li>Edit User Account Details<br/>Here you can update your personal user data.</li> <li>Logout<br/>Please sign out when you are finished to prevent unauthorized access to your account.</li> <li>Logout and Return to the Main Website<br/>Sign out and return to the website "2nd Lawang Sewu Internasional Symposium (LEWIS) on Health<br/>Laboratory".</li> <li>You have submitted one or more contributions, which you see listed here:</li> </ul> | Sciences : Medical Technology                                   |
|                                                                                                    |                                                                 |
| 100 Ittle: Coba Artikel (Full Paper)<br>Author(s): Mutiara Nurfadila, Khusman Anhsori, Nurohim                                                                                                    | menerima dana insentif sejenis.docx<br>7th Jul 2023, 07:30:44am |
| Show Abstract · Edit Contribution Details · Upload Contribution · Withdraw Submission                                                                                                    |                                                                 |

12. Untuk mengunggah artikel lain dapat mengulangi langkah No.9 dengan klik **Submit Contribution**.

(To re-upload another article, you can repeat step No.9 by clicking **Submit Contribution**)

13. Jika semua langkah sudah selesai, maka user dapat keluar dari akun dengan klik tombol **Logout** pada pojok kanan atas.

(If all steps have been completed, the user can log out of the account by clicking the **Logout** in the upper right corner.)